# De installatie van WinMens:

Inhoudsopgave Downloaden WinMens Installatie WinMens Installatie DotNet Framework Foutmelding bij Installeren

#### Downloaden van WinMens:

Bent u klant dan kunt u het programma downloaden van onze site. U kunt daarvoor onderstaande link gebruiken: <u>http://winmens.com/Pages/WinMensAccount.aspx</u>

U kunt dan inloggen met de 8 cijfers van uw persoonlijke AGB code (dus met de disciplinecijfers) en uw klantnummer (deze kan u vinden als debiteurnummer op onze factuur).

Bent u nog geen klant dan heeft u deze handleiding bij de demo aanvraag ontvangen. In die mail kunt u op het woord download klikken om WinMens te downloaden.

Bij het downloaden via Microsoft Internet Explorer krijgt u onderstaande balk te zien.

| Wilt u <b>Winmens3_Set</b> u         | up.exe van kantoor.fairware.nl uitvoeren of opslaan?<br>an schade toebrengen aan uw computer. | <u>U</u> itvoeren | <u>O</u> pslaan  | ▼ <u>A</u> nnulere | en |
|--------------------------------------|-----------------------------------------------------------------------------------------------|-------------------|------------------|--------------------|----|
| Kan de uitgever v<br>Meer informatie | an Winmens3_Setup.exe niet bevestigen. Weet u zeker dat u het programma wilt uitvoeren?       | <u>U</u> itvoeren | Dow <u>n</u> loa | ads weergeven      | ×  |

Klik hier op Uitvoeren.

Download u met een andere browser dan Microsoft Internet Explorer dan heeft u vaak alleen de mogelijkheid het bestand op te laten slaan. Daarna kunt u het bestand in de map weer latengeven en daarop dubbelklikken. U kunt bij het starten van de setup onderstaande melding krijgen. Klik op Meer informatie en dan kun u op de knop Toch uitvoeren klikken.

| Uw pc wordt besc                                                                               | hermd                                          |                                   | ×     |
|------------------------------------------------------------------------------------------------|------------------------------------------------|-----------------------------------|-------|
| Met Microsoft Defender SmartScr<br>gestart. Het uitvoeren van deze a<br><u>Meer informatie</u> | een is voorkomen dat<br>pp kan een risico voor | een onbekende ap<br>uw pc vormen. | is qo |
|                                                                                                |                                                | Niet uitvoeren                    |       |
|                                                                                                |                                                |                                   |       |
|                                                                                                | Toch uitvoeren                                 | Niet uitvoeren                    |       |

U krijgt vervolgens onderstaand scherm te zien.

# De installatie van WinMens:

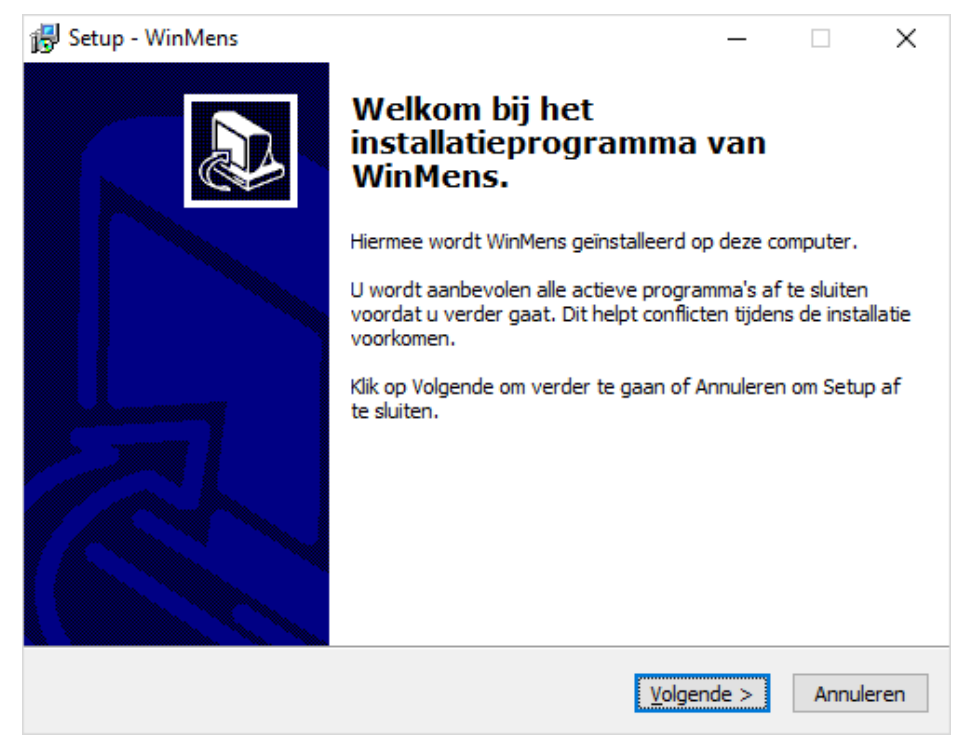

Klik hier op volgende.

U krijgt vervolgens het onderstaande scherm te zien. U dient akkoord te gaan met de licentieovereenkomst en de algemene voorwaarden voordat u op Volgende kunt klikken en verder kunt gaan.

| 🔂 Setup - WinMens 🦳 🗌                                                                                                    | Х       |
|----------------------------------------------------------------------------------------------------|---------|
| Licentieovereenkomst<br>Lees de volgende belangrijke informatie voordat u verder gaat.                                                                                                    |         |
| Lees de volgende licentieovereenkomst en de algemene voorwaarden. Gebruik de<br>schuifbalk of druk op de knop Page Down om de rest van de overeenkomst te zien.                                                                                                    |         |
| LEES DIT EERST VOOR DAT U VERDER GAAT !!!!                                                                                                    | ^       |
| #Licentie gebruik : Programma Winmens3                                                                                                    |         |
| Als u verder gaat met de installatie,<br>gaat u akkoord met de algemene voorwaarden van Fairware april 2020.                                                                                                    |         |
| Algemene voorwaarden en licentieovereenkomst :<br>https://winmens.com/Documenten/AlgemeneVoorwaardenFairware.pdf                                                                                                    |         |
| WinMens maakt gebruik van een licentiesleutel.                                                                                                    | ~       |
| Ik accepteer de licentieovereenkomst en de algemene voorwaarden     Ik accepteer de licentieovereenkomst niet     Convright EATRWARE 2021 Wierrege 2.1.1.4.4.8. Reakbeurdige 2.1.1.4                                                                                              |         |
| <pre>Copyright FAIRWARE 2021 Withhers 3,1,4,4 &amp; boek loading 3,1,1,4 </pre> Copyright FAIRWARE 2021 Withhers 3,1,4,4 & boek loading 3,1,1,4  Copyright FAIRWARE 2021 Withhers 3,1,4,4 & boek loading 3,1,1,4  Copyright FAIRWARE 2021 Withhers 3,1,4,4 & boek loading 3,1,1,4 | nuleren |

U kunt daarna kiezen waar u WinMens wilt installeren. Als standaardlocatie tijdens installatie staat C:\winmens aangegeven. Het wordt aanbevolen dit zo te laten.

| 🛃 Setup - WinMens                                                                                       | _       |        | ×      |
|----------------------------------------------------------------------------------------------------|---------|--------|--------|
| Kies de doelmap<br>Waar moet WinMens geïnstalleerd worden?                                              |         |        |        |
| Het programma WinMens wordt in de volgende directory geïr                                               | nstalle | erd.   |        |
| Om door te gaan, klik op Volgende. Als u het progamma in een andere<br>installeren, Klik dan op Browse. | map     | wil    |        |
| C:\Winmens                                                                                              | E       | Browse |        |
| Het programma vereist 133,7 MB vrije schijfruimte.                                                      |         |        |        |
| Copyright FAIRWARE 2021 Winmens 3,1,4,4 & Boekhouding 3,1,1,4 –  Vorige Volgend                         | e >     | Ann    | uleren |

Heeft u WinMens 3 al op de PC staan en wilt u deze installatie als update gebruiken kijk dan wat er bij Beginnen in staat als u met de rechter muistoets op de snelkoppeling op u bureaublad klikt en eigenschappen opvraagt. U moet in het installatiescherm hetzelfde begin hebben staan alleen het /binary laat u weg. In het voorbeeld dus C:\winmens (en niet C:\winmens\winmens!)

| Beveiliging              |          | Details               |        | Vorige v       | ersies     |
|--------------------------|----------|-----------------------|--------|----------------|------------|
| Algemeen                 |          | Snelkoppeling         |        | Compa          | tibiliteit |
| Winktees                 | Mens 3 t | est                   |        |                |            |
| Doeltype:                | Toepassi | ng                    |        |                |            |
| Doelmap: I               | Binary   |                       |        |                |            |
| Doel:                    | linmens\ | Binary\WinMer         | ns.exe |                |            |
|                          |          |                       |        |                |            |
| B <u>e</u> ginnen in:    | C:\Winm  | ens\Binary            |        |                |            |
| S <u>n</u> eltoets:      | Geen     |                       |        |                |            |
| <u>U</u> itvoeren:       | Normaal  | venster               |        |                | ~          |
| Opmerking:               |          |                       |        |                |            |
| Be <u>s</u> tandslocatie | openen   | Ander p <u>i</u> ctog | ram    | <u>G</u> eavan | ceerd      |
|                          |          |                       |        |                |            |
|                          |          |                       |        |                |            |
|                          |          |                       |        |                |            |
|                          |          |                       |        |                |            |
|                          |          |                       |        |                |            |
|                          |          |                       |        |                |            |

U kunt voor uw discipline ook de standaard lay-outs laten installeren door deze aan te vinken voor dat u op volgende drukt.

| ecteer componenten                                                                            |             |
|-----------------------------------------------------------------------------------------------|-------------|
| Welke componenten moeten geïnstalleerd worden?                                                | Č           |
| Selecteer de componenten die u wilt installeren. Klik op Volgende als u kl<br>verder te gaan. | aar bent om |
| Volledige installatie WinMens 3 - Discipline optie                                            | ~           |
| Volledige installatie WinMens 3                                                               |             |
| Oefentherapie -> brieflay-outs, houdingen en oefeningen                                       | 29,7 MB     |
| Logopedie -> brieflay-outs                                                                    | 0,4 MB      |
| Ergotherapie -> brieflay-outs                                                                 | 0,1 MB      |
|                                                                                               |             |
| De huidige selectie vereist ten minste 163,4 MB vrije schijfruimte.                           |             |
| anuviable EATRWARE 2021 Winners 2, 1, 4, 4, 9, Paolybourding 2, 1, 1, 4                       |             |
| UPYNYNU FAIRWARE 2021 WII MEI'N 5,1,4,4 & BOEKIOUUNG 5,1,1,4                                  |             |
| Opyright FAIRWARE 2021 Withhens 3.1.4.4 & BOERHOUGING 3.1.1.4                                 |             |

Draait uw PC nog op Windows Vista dan moet u het vinkje bij DotNet Framework aanzetten. Op PC's met windows 7, 8 en 10 is dit al aanwezig.

In de volgende stap wordt bepaald hoe u het programma via de knop Start onder alle programma's terug kunt vinden. U kunt zelf een andere naam geven of dit laten staan.

| 🔂 Setup - WinMens                                                                                       | _       |           | ×      |
|----------------------------------------------------------------------------------------------------|---------|-----------|--------|
| Selecteer Startmenu-map<br>Where should Setup place the program's shortcuts?                            |         |           | Ð      |
| Setup will create the program's shortcuts in the following Sta                                          | rt Men  | u folder. |        |
| Om door te gaan, klik op Volgende. Als u het progamma in een andere<br>installeren, Klik dan op Browse. | e map v | vil       |        |
| Paramedische software                                                                                   | Br      | owse      |        |
|                                                                                                    |         |           |        |
|                                                                                                    |         |           |        |
|                                                                                                    |         |           |        |
|                                                                                                    |         |           |        |
| Copyright FAIRWARE 2021 Winmens 3,1,4,4 & Boekhouding 3,1,1,4 –                                         | le >    | Anni      | uleren |

U krijgt vervolgens een opsomming te zien van de door u gekozen installatie instellingen. U kunt dan op installeren drukken om de daadwerkelijke installatie te starten.

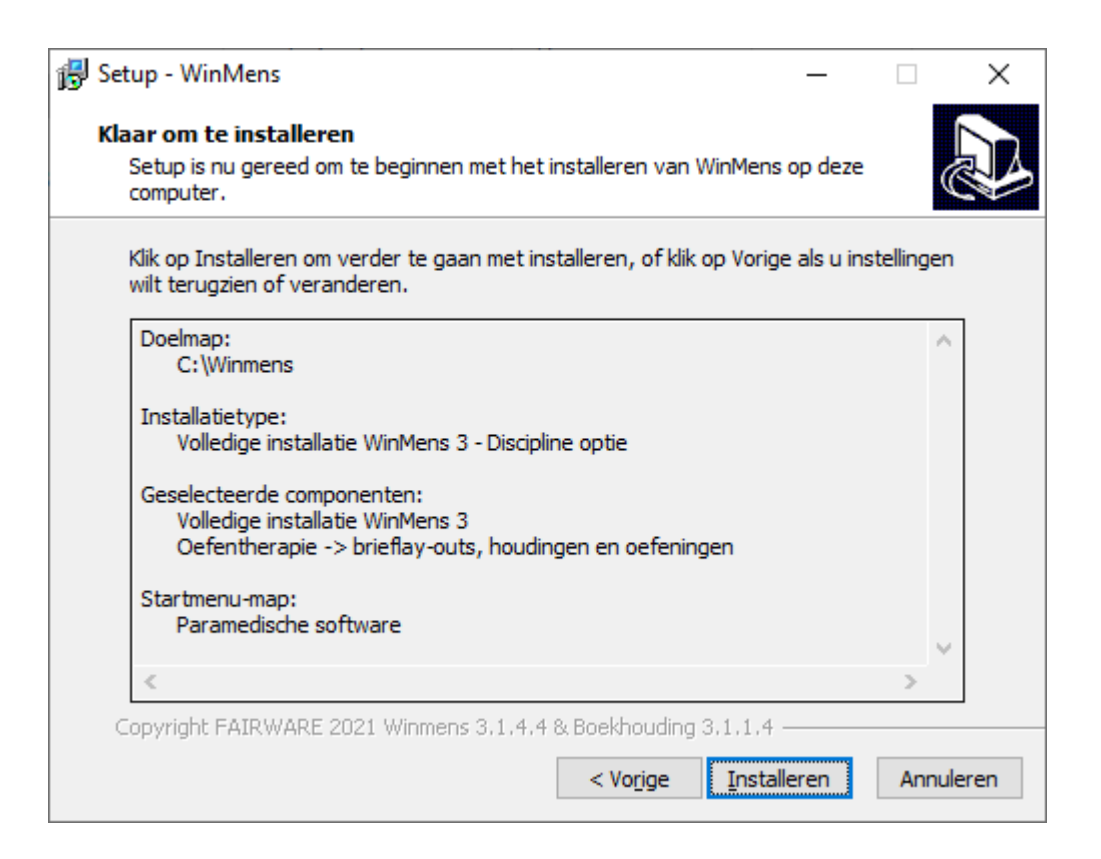

Als het programma geïnstalleerd wordt ziet u een statusbalk in beeld die weergeeft hoe de installatie vordert.

| ₿ | Setup - WinMens                                                                        | _ |      | ×      |
|---|----------------------------------------------------------------------------------------|---|------|--------|
|   | Bezig met installeren<br>Setup installeert WinMens op uw computer. Een ogenblik geduld |   |      |        |
|   | Bestanden uitpakken<br>C:\Winmens\Administratie\Data\FairwareDASForg.mdb               |   |      |        |
|   |                                                                                        |   |      |        |
|   |                                                                                        |   |      |        |
|   |                                                                                        |   |      |        |
|   |                                                                                        |   |      |        |
|   | Copyright FAIRWARE 2021 Winmens 3.1.4.4 & Boekhouding 3.1.1.4                          |   |      |        |
|   |                                                                                        |   | Annı | ileren |

Heeft u verder geen vinkje aan staan bij DotNet Framework dan krijgt u onderstaand scherm te zien en kunt u op Voltooien klikken.

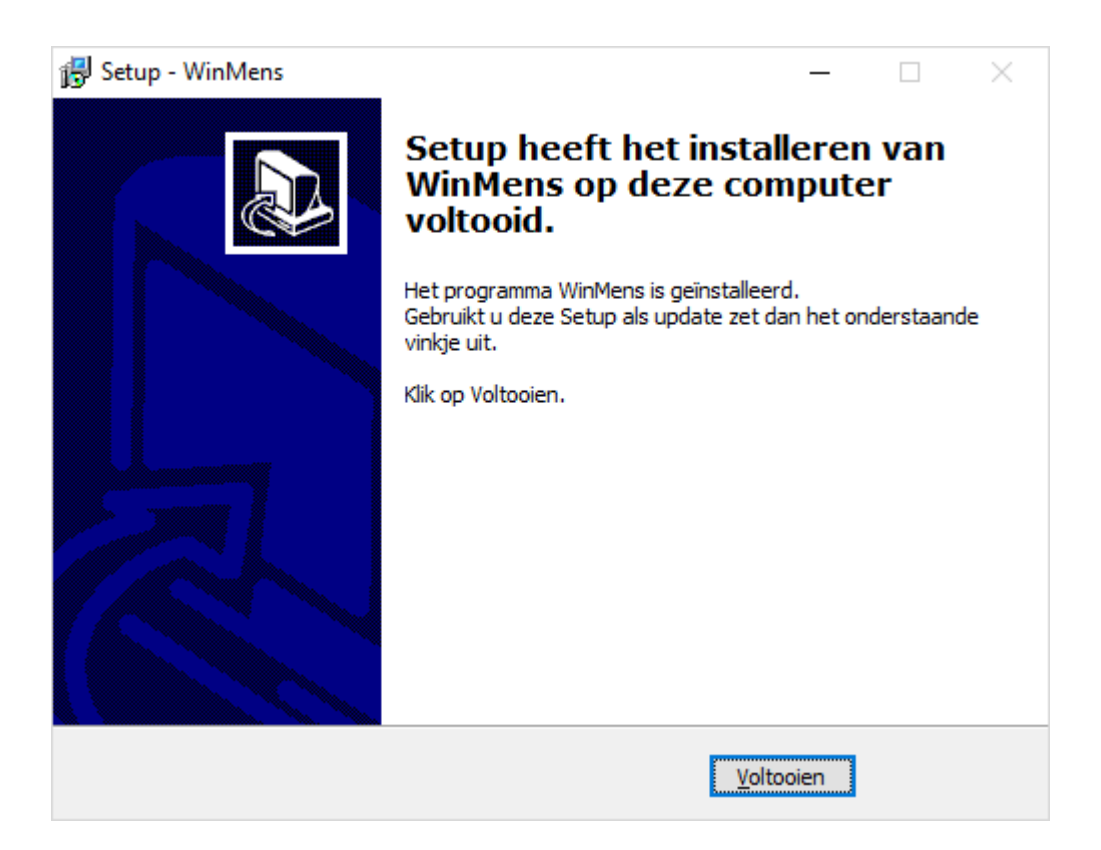

#### De installatie van DotNet Framework:

Heeft u DotNet Framework aangevinkt dan start deze met installeren:

| Extracting files                                      | ×      |
|-------------------------------------------------------|--------|
| Preparing: C:\b5dc10ecd7f5f22ac7cbe0c4e058\sqmapi.dll | Cancel |

Heeft u al de juiste bestanden op uw PC staan dan krijgt u onderstaande melding en kunt u het scherm sluiten.

| 🆏 Mic        | rosoft .NET Framework 4.5                                                                                                    | × |
|--------------|----------------------------------------------------------------------------------------------------|---|
|              | De installatie wordt niet gestart. Hieronder vindt u de reden hiervoor.                                                                                 |   |
| Deta         | ails                                                                                                    |   |
| 1. M<br>hero | licrosoft .NET Framework 4.5 maakt al deel uit van dit besturingssysteem. U hoeft het<br>distribueerbare pakket .NET Framework 4.5 niet te installeren. |   |
| 2. D         | ezelfde of een hogere versie van .NET Framework 4.5 is al geïnstalleerd op deze computer.                                                               |   |
|              |                                                                                                    |   |
|              |                                                                                                    |   |
|              |                                                                                                    |   |
|              |                                                                                                    |   |
|              |                                                                                                    |   |
|              |                                                                                                    |   |
| Meer in      | formatie over geblokkeerde .NET Framework 4.5-installaties.                                                                                             |   |
| 4            | Doorgaan Sluiten                                                                                                    |   |

# Foutmelding bij Installatie:

| Fout |                                                                                                    | × |
|------|----------------------------------------------------------------------------------------------------|---|
|      | C:\Winmens\Binary\WinMens.exe<br>Er is een fout opgetreden bij het vervangen van het<br>bestaande bestand:<br>DeleteFile mislukt; code 5.<br>Toegang geweigerd.<br>Klik op Opnieuw om het opnieuw te proberen, op Negeren<br>om toch door te gaan (niet aanbevolen), of op Afbreken om<br>de installatie af te breken. |   |
|      | <u>Afbreken</u> <u>O</u> pnieuw <u>N</u> egeren                                                                                                    |   |

Als u deze melding krijgt heeft u het programma WinMens nog openstaan. Sluit WinMens af en druk op Opnieuw.

Staat het WinMens programma niet meer open maar krijgt u toch deze melding dan dient u de computer helemaal af te sluiten en opnieuw op te starten en de installatie nogmaals uit te voeren.

| Fout |                                                                                                    | $\times$ |
|------|----------------------------------------------------------------------------------------------------|----------|
|      | C:\Winmens\Binary\Boekhouding.exe<br>Er is een fout opgetreden bij het vervangen van het bestaande bestand:<br>DeleteFile mislukt; code 5.<br>Toegang geweigerd.<br>Klik op Opnieuw om het opnieuw te proberen, op Negeren om toch<br>door te gaan (niet aanbevolen), of op Afbreken om de installatie af te<br>breken. |          |
|      | <u>A</u> fbreken <u>O</u> pnieuw <u>N</u> egeren                                                                                                    |          |

Als u deze melding krijgt heeft u het Boekhoudprogramma van WinMens nog openstaan. Sluit deze af en druk op Opnieuw.

Staat het boekhoudprogramma niet meer open maar krijgt u toch deze melding dan dient u de computer helemaal af te sluiten en opnieuw op te starten en de installatie nogmaals uit te voeren.